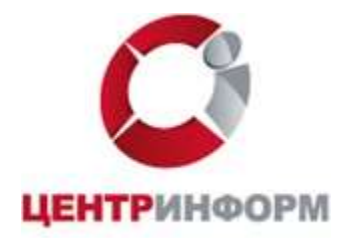

# Руководство пользователя

# по подготовке рабочего места для использования ЭП, выпущенных Новосибирским филиалом АО «ЦентрИнформ

Новосибирск

2021

# Содержание

| Введение                                           | 3  |
|----------------------------------------------------|----|
| <u>1. Установка КриптоПро CSP</u>                  | 4  |
| <u>2. Установка драйвера ключевого носителя</u>    | 8  |
| 2.1 Установка драйвера Rutoken                     | 9  |
| <u>2.2 Установка драйвера eToken</u>               | 11 |
| 2.3 Установка драйвера ESMART                      | 15 |
| <u>2.4 Установка драйвера Jacarta</u>              | 19 |
| 3. Загрузка и установка корневых сертификатов УЦ   |    |
| 3.1 Автоматическая установка корневых сертификатов | 24 |
| 3.2 Ручная установка корневых сертификатов         |    |
| <u>4. Установка Личного сертификата</u>            |    |
| Заключение                                         |    |

## Введение

Данное руководство содержит последовательное описание по подготовке персональных компьютеров (ПК) с операционными системами (OC) семейства Windows (2003/XP/Vista/2008/7/8.1/10), которые будут использоваться в качестве рабочих мест для работы с использованием квалифицированных электронных подписей (ЭП).

**Примечание:** Подготовка ПК с OC Windows более ранних версий (98/Me/NT/2000/2000Server) и UNIX-подобными OC (Solaris/Linux/FreeBSD и др.) в данной инструкции не рассматриваются и в качестве рабочих мест не рекомендуются.

Подготовка ПК для работы с ЭЦП выполняется в следующем порядке:

- 1. Установить КриптоПро CSP
- 2. Установить драйвер ключевого носителя
- 3. Установить корневые сертификаты УЦ
- 4. Установить Личный сертификат

### ВНИМАНИЕ!

ДО НАЧАЛА РАБОТ ПО ПОДГОТОВКЕ ВАШЕГО КОМПЬЮТЕРА ДЛЯ ИСПОЛЬЗОВАНИЯ ЭЦП УБЕДИТЕСЬ В ОТСУТСТВИИ ВИРУСОВ НА НЁМ И ОБЕСПЕЧЬТЕ НАДЕЖНУЮ АНТИВИРУСНУЮ ЗАЩИТУ ВАШЕГО ПК, ИНАЧЕ КОРРЕКТНАЯ РАБОТА С ЭЦП НЕ ГАРАНТИРУЕТСЯ.

# 1. Установка КриптоПро СЅР

КриптоПро CSP — криптопровайдер (Cryptography Service Provider, CSP) — средство криптографической защиты информации (СКЗИ), представляющее собой независимый модуль, позволяющий осуществлять различные криптографические операции в ОС Windows и выполняющий взаимодействие с различными приложениями, работающими в этой среде.

Криптопровайдер КриптоПро CSP разработан компанией «Крипто-Про» (<u>http://www.cryptopro.ru</u>) и используется для работы с ключами шифрования и ЭЦП, обеспечения целостности и подлинности информации, не содержащей сведений составляющих государственную тайну. КриптоПро CSP имеет <u>сертификаты соответствия</u> ФСБ России.

Дистрибутив КриптоПро CSP необходимо скачать с официального сайта «КриптоПро» <u>https://www.cryptopro.ru/products/csp/downloads</u>.

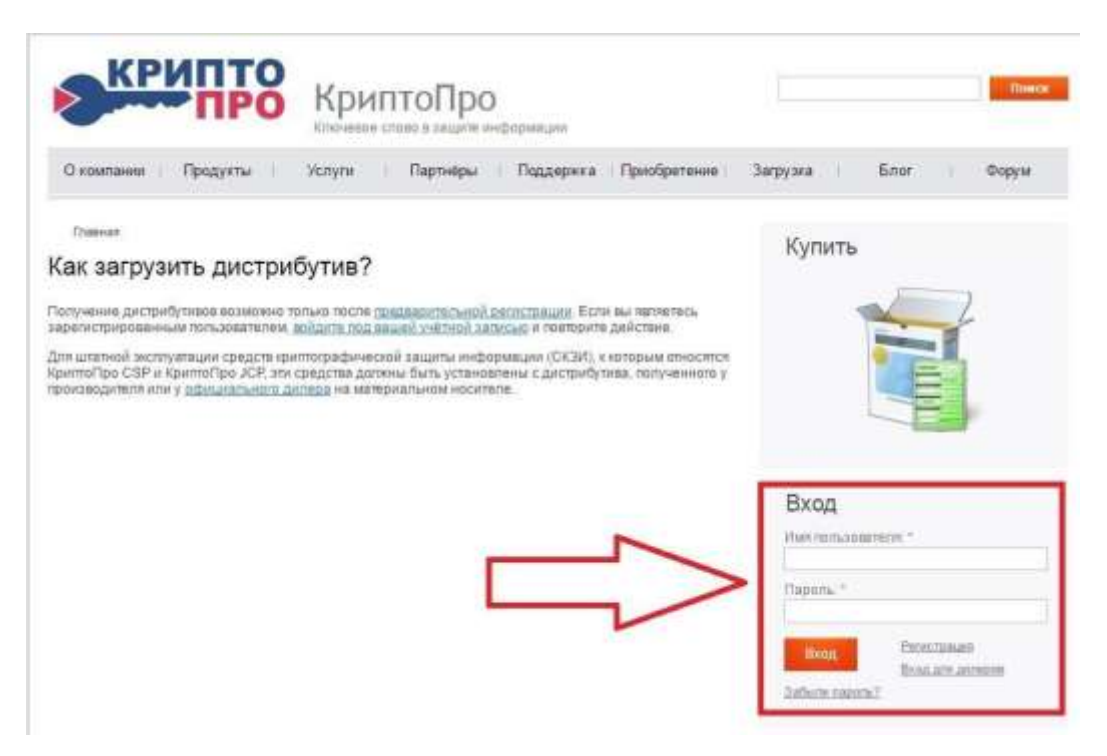

Чтобы дистрибутивы стали доступны для скачивания, нужно пройти регистрацию и авторизоваться по логину/паролю.

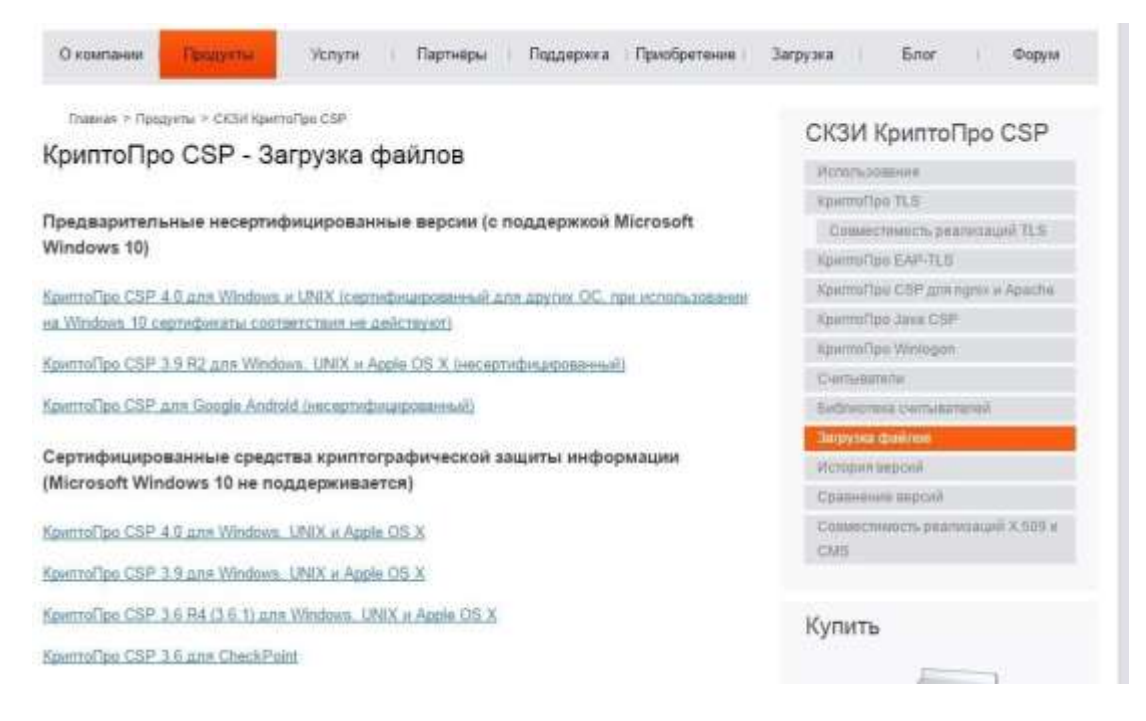

Скачать и установить нужно ту версию КриптоПРО CSP на которую была куплена лицензия. Версия лицензии указана в шапке бланка.

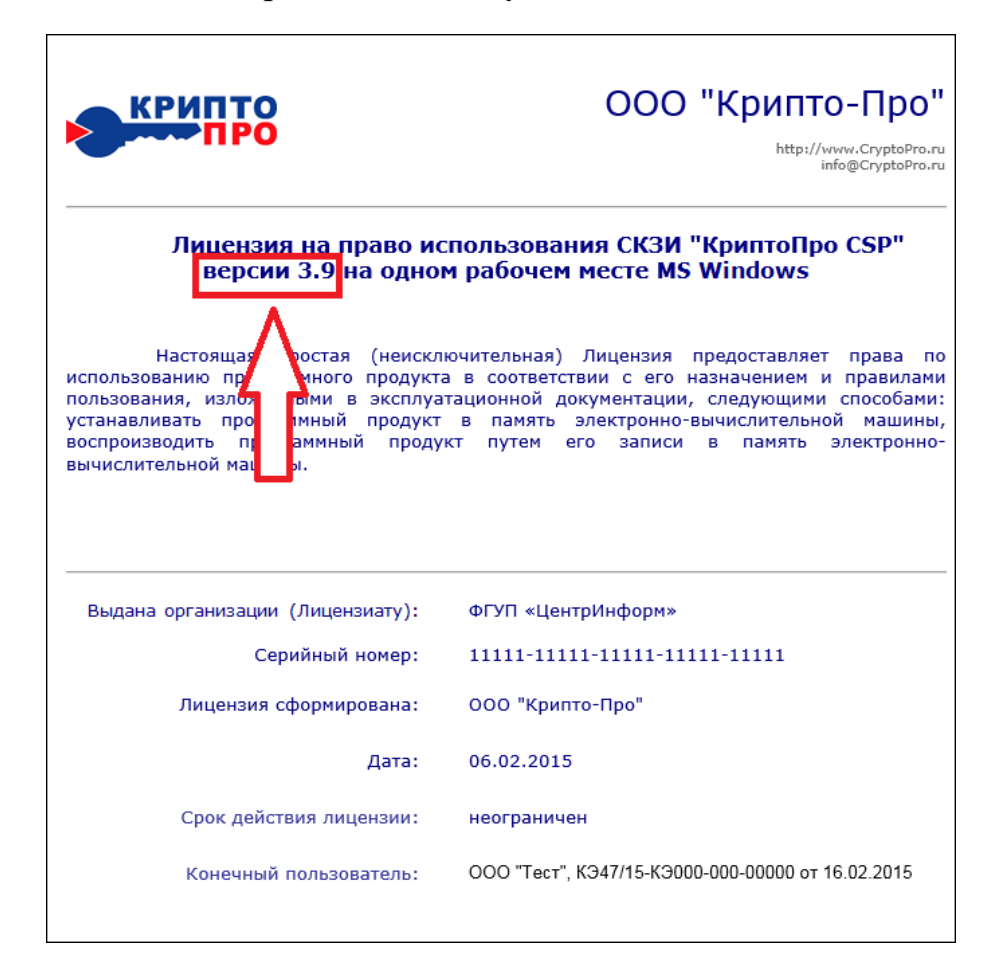

Ниже приведена последовательность установки КриптоПро CSP.

ВНИМАНИЕ! Установка КриптоПро CSP должна выполняться только с учетной записи пользователя имеющего права Администратора системы. До завершения установки не подключайте носитель электронных криптографических ключей с вашей ЭП к USB-порту компьютера.

1.1) Запустите установочный пакет КриптоПро CSP. В открывшемся окне нажимаете кнопку «Установить»

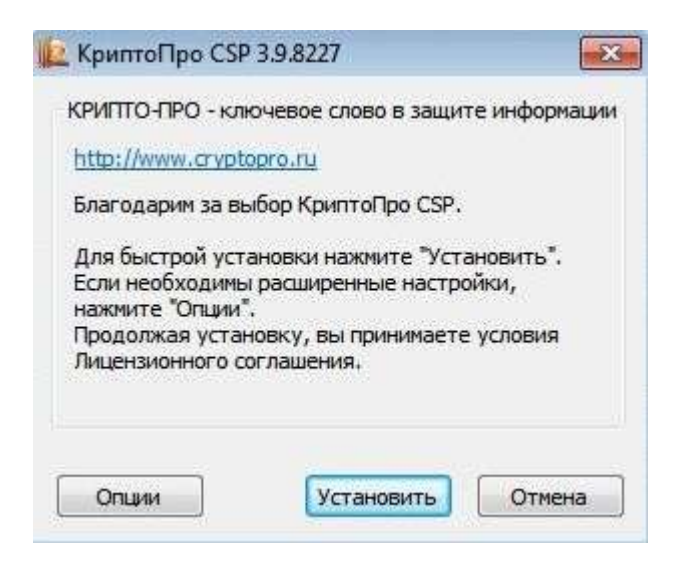

1.2) Дождитесь окончания процесса установки

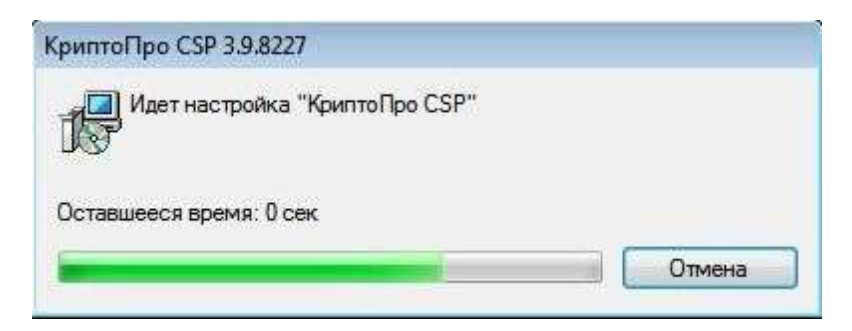

1.3) По окончанию установки выйдет окно «КриптоПро CSP успешно установлен». Нажимаете «Ок»

| КриптоПро CSP      | ×               |
|--------------------|-----------------|
| КриптоПро CSP успе | шно установлен. |
|                    | ОК              |

1.4) Зайдите в «Панель управления» Windows, откройте КриптоПро CSP

|       |                               |           |                                        |     | 13                                      |          |                        | - |
|-------|-------------------------------|-----------|----------------------------------------|-----|-----------------------------------------|----------|------------------------|---|
| 60    | ж 🖓 в Панель упровления в В   | се элемен | ты панели управления э                 |     | •                                       | - ++ I m | нося понем учальна     | Ρ |
| Hacty | оойка параметров компьют      | epa       |                                        |     |                                         | Пресы    | атр. Крутные значны +  |   |
| 2     | Firebird Server Manager       |           | Java (32 бита)                         | U.  | Windows CardSpace                       |          | Автозапуск             | 1 |
| 企     | Администрирование             | 步         | Архивация и<br>восстановление          | -   | Брандмауэр Windows                      |          | Восстановление         |   |
|       | Гаджеты рабочего стола        | n P       | Дата и время                           |     | Датчик расположения и<br>другие датчики | 4        | Диспетчер устройств    |   |
| 8     | Диспетчер учетных<br>данных   | *3        | Домашняе группа                        | 鼬   | Зацитник Windows                        | 0        | Звук                   |   |
|       | Значки области уведомлений    |           | $\rightarrow$                          | ie. | КриптоПро CSP                           | I        | Manana                 |   |
| 1     | Панель задач и меню<br>"Пуск" | 30        | Панель управления<br>Рутокен           | R   | Параметры<br>индексирования             | E        | Параметры папок        |   |
| -     | Персонализация                | -         | Подключения к<br>удаленным рабочим     |     | Приступая к работе                      | £.       | Программы и компоненты |   |
| 8     | Программы по<br>умолчанию     | ð         | Распознавание речи                     | 20  | Родительский контроль                   | P        | Свойства обозревателя  |   |
|       | Система                       |           | Счетчики и средства производительности | 4   | Телефон и модем                         | 5        | Управление цветом      |   |

1.5) Нажмите кнопку «Ввод лицензии...»

| the strend state and the second state of some                                                 | Безопасность                                                                    | Winlogon                                                          | Hастройки TLS                           |
|-----------------------------------------------------------------------------------------------|---------------------------------------------------------------------------------|-------------------------------------------------------------------|-----------------------------------------|
| Общие                                                                                         | Оборудование                                                                    | Сервис                                                            | Дополнительно                           |
| Крипт<br>© Ком<br>Лицензия<br>Серийный но<br>Врадереци:                                       | о <u>Про СSP</u> Ве<br>Е<br>іпания КРИПТО-ПРО, 1<br>омер: 3939020037E/<br>Admin | рсия ядра СКЗі<br>lepcия продукта<br>Эсе права защиі<br>A3YGGRQED | 4: 3.9.8001 КС1<br>a: 3.9.8227<br>щены. |
| Организация<br>Лицензия.С                                                                     | R:<br>20 20 2016                                                                |                                                                   |                                         |
| Организация<br>Лицензия С<br>Лицензия не<br>Первая уста                                       | Аспат<br>я:<br>:P: 29 2016<br>5. 23 615<br>новка:                               | Вво                                                               | од лицензии                             |
| Организация<br>Лицензия ся<br>Лицензия не<br>Первая уста<br>Язык                              | новка:                                                                          | Вво                                                               | од лицензии                             |
| Организация<br>Лицензия с<br>Лицензия те<br>Первая уста<br>Язык<br>Выберите яз<br>СSP вашей у | новка:<br>четной записи:                                                        | окон <Умо                                                         | од лицензии<br>лчание систег 👻          |

1.6) В следующем окне необходимо указать сведения о пользователе, организации, а также ввести серийный номер с бланка

| ведения о пользователе                                                            |                                                |
|-----------------------------------------------------------------------------------|------------------------------------------------|
| Укажите сведения о себе.                                                          |                                                |
| <u>П</u> ользователь:                                                             |                                                |
|                                                                                   | $\langle \rangle$                              |
| Организация:                                                                      | Заполнить                                      |
|                                                                                   | $\sim$                                         |
| <u>С</u> ерийный номер:                                                           |                                                |
| 1                                                                                 |                                                |
| Введите серийный номер с Вашего бланка /<br>программного продукта ООО «КРИПТО-ПРО | Тицензии на право использования данного<br>I», |
|                                                                                   |                                                |
|                                                                                   |                                                |
|                                                                                   |                                                |
|                                                                                   |                                                |
|                                                                                   |                                                |

**Примечание:** Обязательным для заполнения является только поле «Серийный номер», в котором должны быть введен точный серийный номер вашей копии продукта, содержащий только цифры и заглавные буквы латинского алфавита. Кроме того, помните, что Лицензия выдается только на одну копию программы КриптоПро CSP строго в соответствии с её версией (серийные номера различных версий КриптоПро не совместимы). Если вы собираетесь работать с ЭЦП на нескольких ПК, то вам необходимо приобрести столько Лицензий на СКЗИ КриптоПро CSP, сколько ПК вы будете использовать для работы с ЭЦП.

### 2. Установка драйвера ключевого носителя

ЭП хранится на ключевом носителе Rutoken, Etoken, ESMART, Jacarta.

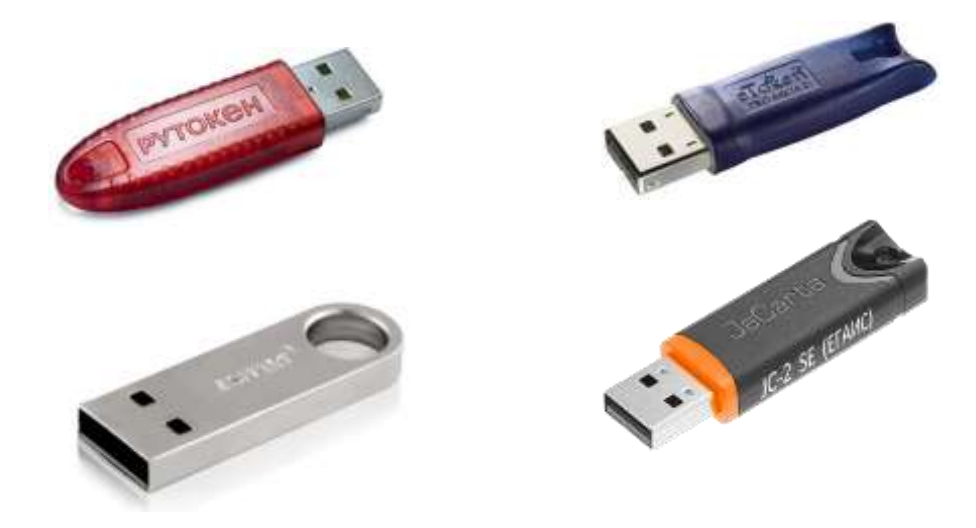

На ПК необходимо установить драйвер ключевого носителя.

Для ключевого носителя Rutoken драйвера скачиваются с сайта производителя <u>http://www.rutoken.ru/support/download/drivers-for-windows/</u>

Для ключевого носителя eToken драйвера скачиваются с сайта <u>http://nalog.ci54.ru/support/downloads</u>

Для ключевого носителя ESMART драйвера скачиваются с сайта производителя <u>https://esmart.ru/download/</u>

Для ключевого носителя Jacarta драйвера скачиваются с сайта производителя <u>https://www.aladdin-rd.ru/support/downloads/jacarta\_client</u>

ВНИМАНИЕ! Установка драйвера ключевого носителя должна выполняться только с учетной записи пользователя имеющего права Администратора системы. До завершения установки не подключайте носитель электронных криптографических ключей с вашей ЭП к USB-порту компьютера.

Процесс установки для каждого из носителей представлен ниже.

### 2.1 Установка драйвера Rutoken

**Примечание:** для ключевого носителя eToken установка драйвера показана в пункте 2.2. Для ключевого носителя ESMART установка драйвера показана в пункте 2.3. Для ключевого носителя Jacarta установка драйвера показана в пункте 2.4

2.1.1) На странице <u>http://www.rutoken.ru/support/download/drivers-for-windows/</u> нажмите на ссылку «Драйверы Рутокен для Windows (x86 и x64)»

| рутокен                                                                                            | Q ebintestal / Ibreene / Ilignisepe                                                                                                    | 7 Takte-Lawards 7 Digities 7 Kokrawer                                                                                 |
|----------------------------------------------------------------------------------------------------|----------------------------------------------------------------------------------------------------|----------------------------------------------------------------------------------------------------|
| Продукты – Решения –                                                                               | Технологии – Поддержка – Заказ – Цантр з                                                                                                    | arpyzen v 🔘 Paspationwary                                                                                             |
| Lines                                                                                              | драйверы для windows                                                                                                    |                                                                                                    |
| BONPOC-OTBET                                                                                       | Пользователям Рутокен -                                                                                                    | инструкции                                                                                                    |
| центр загрузки<br>- Диймеры для Window<br>- Дийтеры для СГАЖ                                       | Для того чтобы устанивны драйверы Рутонен для Windows, загрузите<br>установочный файл, запустите ого и следуйте ундавним установания. Посл<br>завершания процесса установни подахночити Рутонан и контызтеру.                                                                       | на 👘 Настройна и<br>знотаунтация Рутоне<br>П эторилария                                                               |
| <ul> <li>Pyrneen aan Kpermilipo</li> <li>Pyrneen aan Signal COM</li> <li>Pyrneen Enaren</li> </ul> | Драйзверы: Рутокен для Windows (x86 н x64)           Prycer         «.40.5.0 er 30.12.2015, WHQsectified           Date:provide section         10. + 64-papageer 46. Windows<br>10. + 64-papageer 46. Windows           Date:provide section         10. + 64-papageer 46. Windows | Capitonia di dicensi<br>Capitonia di dicensi<br>Capitonia di dicensi<br>patrima di Americani<br>yitpatromano Pyrtamio |
| - Библиотина РВС5#11<br>- Драйверы для "тія<br>- Драйверы для Мас                                  | Системным администраторам +<br>Утилиты +                                                                                                    | I драйверы<br>для еганс                                                                                               |
| <ul> <li>BÖ aan Pyronen Web</li> <li>BO aan Pyronen PhiPad</li> </ul>                              |                                                                                                    | <ul> <li>Дованальник<br/>стабильные люрсии</li> </ul>                                                                 |

2.1.2) Поставьте флаг, что Вы принимаете условия лицензионного соглашения и нажмите кнопку «Условия приняты». После этого начнется загрузка установочного файла

|                                            | ЛИЦЕНЗИОННОЕ СОГЛАШЕНИ                                                                                                    | E                                                        |
|--------------------------------------------|----------------------------------------------------------------------------------------------------|----------------------------------------------------------|
| BONPOC-OTBET                               | Перед репользование программые продуктие и что оксибн серингов<br>Рутонен (Natolem), понновышесь с условиями Лицензионного светаления.                                                                               | Загрушть Лиценаконное                                    |
| центе загрузки                             | . Побае использование программных пробуктике и/или интийн окрансти Рутскиен<br>(Puttikery ламтчигт залчее и безовацерсчкое примятие его условий.                                                                     | органиение в воде обделеното<br>РОГ-доприента            |
| <ul> <li>Драйверы для Windows</li> </ul>   |                                                                                                    |                                                          |
| - Apoliseps an EFARC                       | Лицензионное соглашение                                                                                                    |                                                          |
| - Рутокон для КрептоПро                    | на использование программных продукт                                                                                                    |                                                          |
|                                            | и/или онлайн-сервисов Рутокен (Rutoker                                                                                                    | (1)                                                      |
| <ul> <li>Pytosen gas Signal COM</li> </ul> | Реданция №1 от 31.08.2012 г.                                                                                                    |                                                          |
| - Рутонен Плахин                           | Настояций документ представляет собой предложение Заярытито акционерного об                                                                                                    | цества «Актия софт» (далеет –                            |
| + Refinenting PECSET1                      | <ul> <li>Правообладатель-) заключить (оглашение на наложенных ниже условнох.</li> </ul>                                                                                                    |                                                          |
| • Дробоеры для *ейя                        | Прежде чем операль пакет с программитам продуктам и/или использовать его сод<br>загружать или устанавливать программитай продукт и/или книван сервне. Руго<br>влимательно прочитайте данное лицетанопное соглашение. | ервнысе, н/или прежде чем<br>окен (Rutoken), помалуйста, |
| • Дройверы для Мас                         | Все указания по использованию программичих продуктов и/или силайн се                                                                                                    | poscos Prostantikan                                      |
| - 10 gra Pyrosee Web                       | 1<br>1011 услана Парананско согладания поснитани и приняти в польки объеме.                                                                                                    | 2                                                        |
| * DO gay Pyronew PINPed                    |                                                                                                    | толовия приняты                                          |

2.1.3) Запустите установочный файл. Нажмите кнопку «Установить»

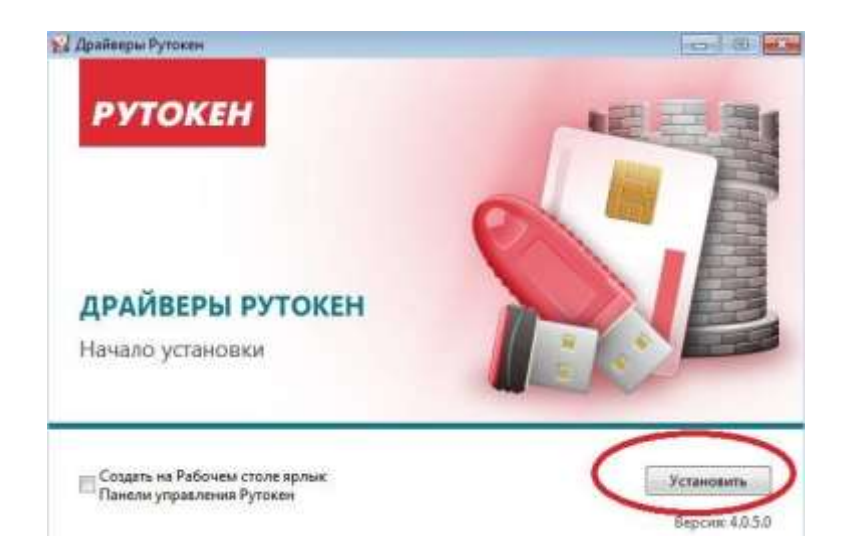

2.1.4) Дождитесь окончания установки и нажмите на кнопку «Закрыть»

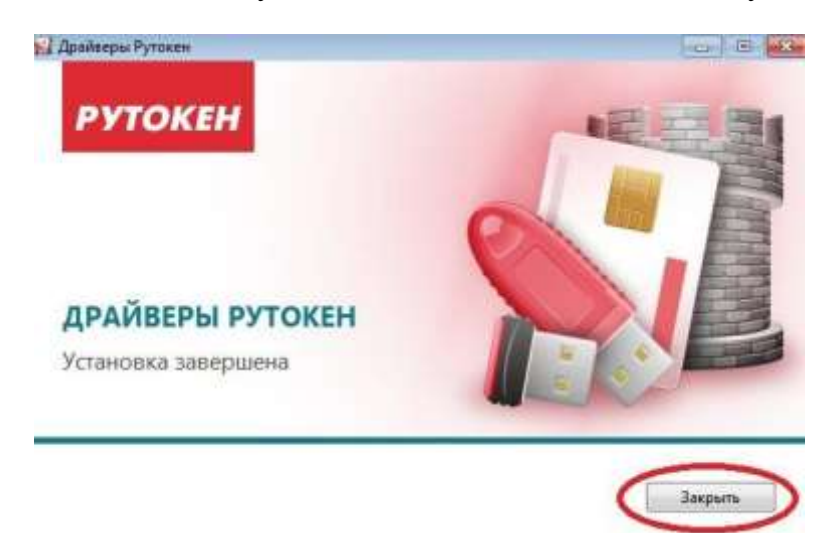

2.1.5) Вставьте в USB порт Rutoken.Windows должен определить его как новое устройство.

2.1.6) Перейдите к разделу 3 данной инструкции

# 2.2 Установка драйвера eToken

2.2.1) Зайдите на страницу <u>http://nalog.ci54.ru/support/downloads</u>. Скачайте и запустите установочный файл в зависимости от разрядности операционной системы

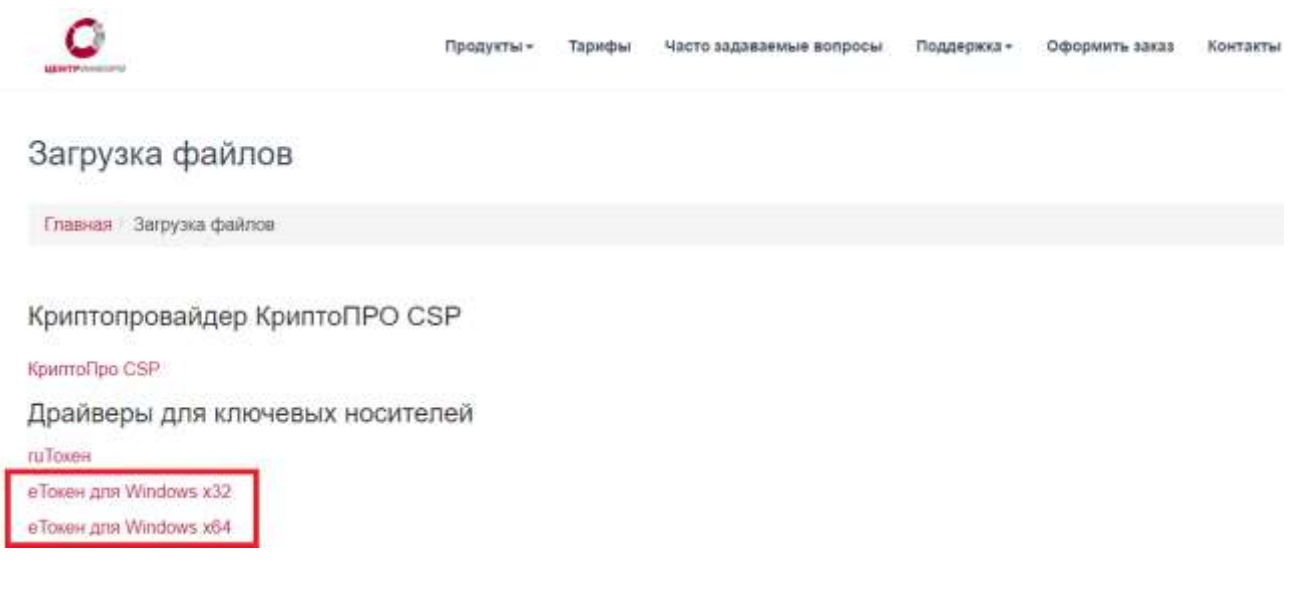

# 2.2.2) Запустите

- <u>PKIClient\_x32\_5.1\_SP1.msi</u>, есть у Bac Windows разрядности x32
- <u>PKIClient\_x64\_5.1\_SP1.msi</u>, есть у Вас Windows разрядности x64.

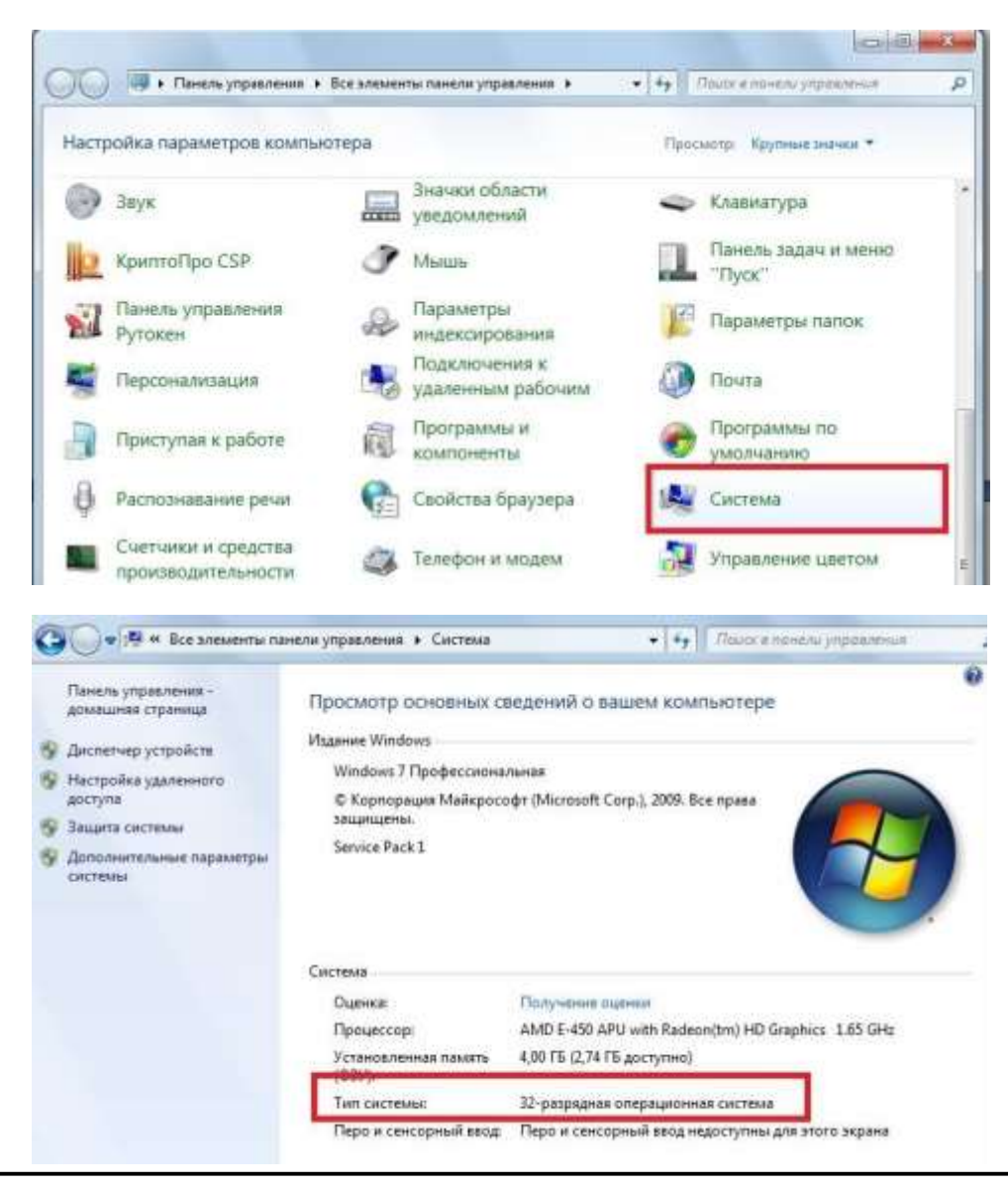

**Примечание:** Разрядность Windows можно определить, если зайти в «Панель управления» Windows в меню «Система»

2.2.1) В открывшемся окне приветствия мастера установки нажмите кнопку «Next»:

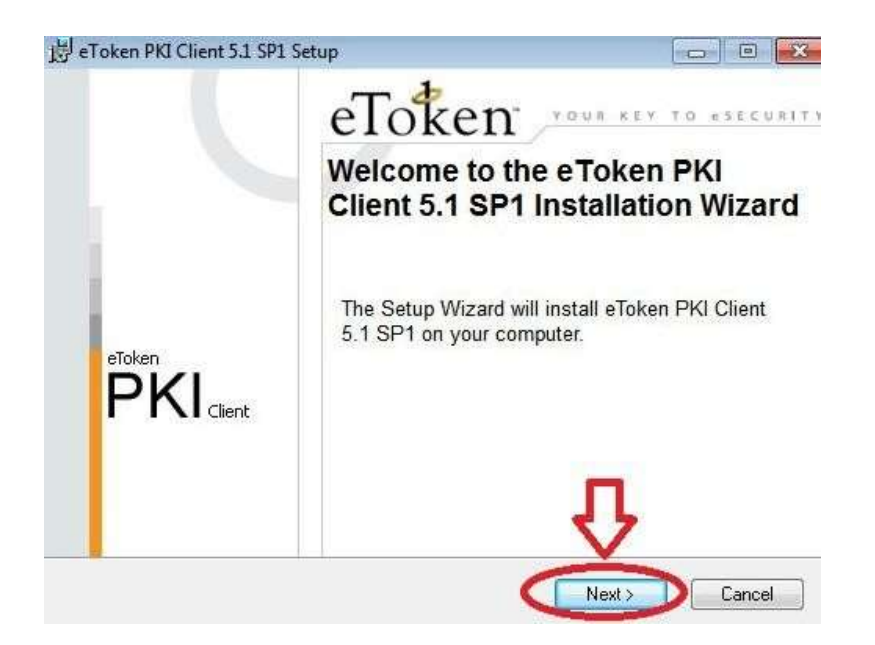

2.2.2) В следующем окне выберите язык «Russia» и нажмите «Next»:

| T 4                                                                        | Ready to Install the Application                                                                                |
|----------------------------------------------------------------------------|----------------------------------------------------------------------------------------------------|
| eloken                                                                     | Select the language for eToken PKI Client.                                                                      |
| Select eToken PKI Client inte                                              | erface language:                                                                                                |
| English                                                                    | -                                                                                                    |
| Chinese                                                                    | The second second second second second second second second second second second second second second second se |
| French                                                                     |                                                                                                    |
| French (Canadian)                                                          |                                                                                                    |
|                                                                            |                                                                                                    |
| German                                                                     |                                                                                                    |
| German<br>Italian                                                          |                                                                                                    |
| German<br>Italian<br>Japanese<br>Korean                                    | to begin installation.                                                                                          |
| German<br>Italian<br>Japanese<br>Korean<br>Polish                          | to begin installation.                                                                                          |
| German<br>Italian<br>Japanese<br>Korean<br>Polish<br>Portuguese            | to begin installation.                                                                                          |
| German<br>Italian<br>Japanese<br>Korean<br>Polish<br>Portuguese<br>Russian | to begin installation.                                                                                          |

2.2.3) Согласитесь с условиями лицензионного соглашение, выбрав «I accept the license agreement». Нажмите «**Next**»:

| 🚽 eToken PKI Client 5.1 SP1 Setup                                                                                                    |                                                                                                    |
|----------------------------------------------------------------------------------------------------|----------------------------------------------------------------------------------------------------|
| eToken                                                                                                    | End-User License Agreement<br>Please read the following license agreement carefully.                                                                                                    |
| ALADDIN KNOWL                                                                                                    | EDGE SYSTEMS LTD. 🔶                                                                                                    |
| eTOKEN ENTERPRISE E                                                                                                    | ND USER LICENSE AGREEMENT                                                                                                    |
| IMPORTANT INFORMATIC<br>CAREFULLY BEFORE OPEN<br>THE CONTENTS THEREOF A<br>INSTALLING THE SOFTWAR<br>USE OF THE eTOKEN ENT<br>limitation, libraries, utilities, disk<br>accompanying technical docume<br>@lacce | ON - PLEASE READ THIS AGREEMENT<br>NING THE PACKAGE AND/OR USING<br>AND/OR BEFORE DOWNLOADING OR<br>E PROGRAM. ALL ORDERS FOR AND<br>ERPRISE PRODUCTS (including without<br>cettes, CD-ROM, eToken <sup>™</sup> keys and the<br>intation) (hereinafter "Product") SUPPLIED <sup>~</sup><br>opt the license agreement<br>of accept the license agreement |
|                                                                                                    | < Back Next > Cancel                                                                                                    |

2.2.4) Откроется окно выбора папки для установки. Оставьте папку поумолчанию, нажмите «**Next**»:

| - T &                                 | Destination Folder                                           |
|---------------------------------------|--------------------------------------------------------------|
|                                       | Select a folder where the application will be instal         |
| Setup will install the eToken         | PKI Client 5.1 SP1 files in the following folder.            |
| To install in a different folder      | r, click Browse and navigate to the required folder.         |
| You can choose not to insta<br>Setup. | all eToken PKI Client 5.1 SP1 by clicking Cancel to exit the |
| Destination Folder                    |                                                              |
| C:\Program Files\Aladdin\             | veToken\ Browse                                              |
|                                       |                                                              |
|                                       |                                                              |
|                                       |                                                              |

2.2.5) Начнется установка драйвера. По окончанию выйдет окно «eToken PKI Client 5.1 SP1 has been successfully installed», Нажимаете кнопку «**Finish**»

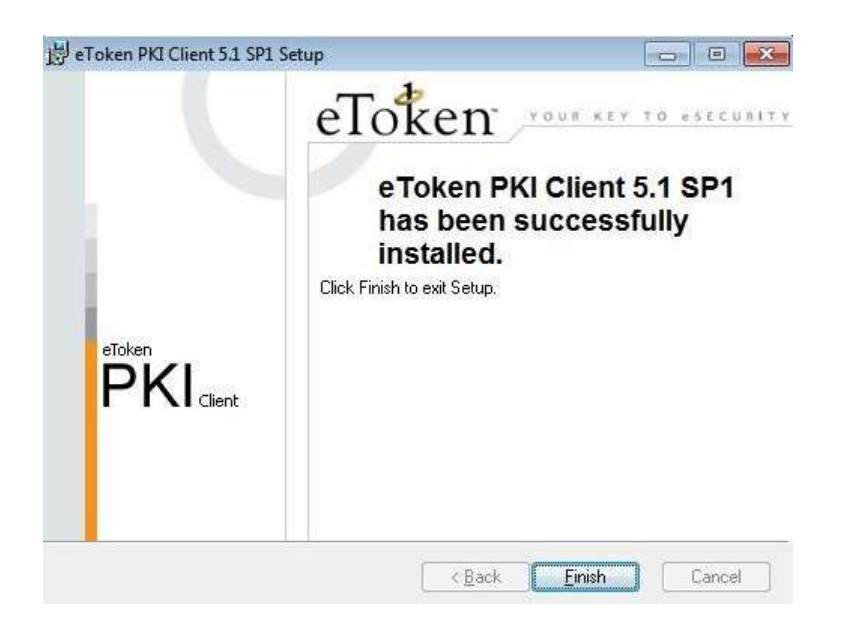

2.2.6) Выйдет окно с предложением перезагрузить компьютер

| 」<br>JJJ Install | er Information                                                                                |                                                                                           | 23             |
|------------------|-----------------------------------------------------------------------------------------------|-------------------------------------------------------------------------------------------|----------------|
| 影                | You must restart your system<br>to eToken PKI Client 5.1 SP<br>now or No if you plan to resta | for the configuration changes<br>1 to take effect, Click Yes to re<br>art manually later. | made<br>estart |
|                  | Yes                                                                                           | No                                                                                        |                |

**Примечание:** Перезагрузка ОС не является обязательным условием правильного функционирования драйвера eToken, поэтому можете отказаться от её выполнения.

9) Вставьте в USB порт eToken. Windows должен определить его как новое устройство.

# 2.3 Установка драйвера ESMART

Откройте страницу <u>https://esmart.ru/download/</u> и загрузите файл «ESMART PKI Client 4.6 (Full) для Windows».

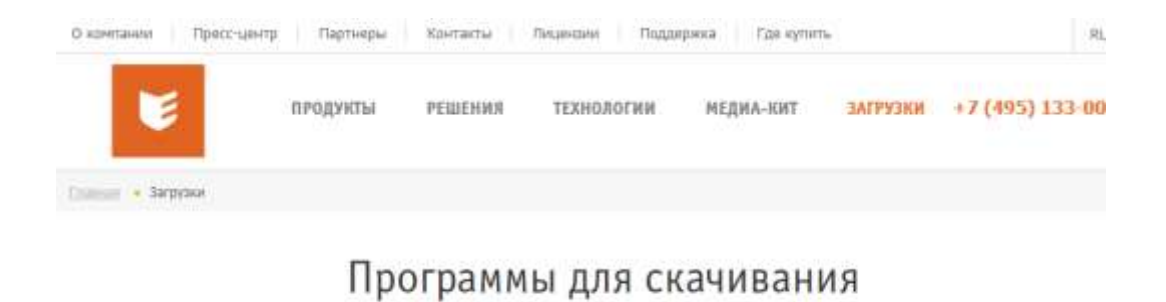

Программное обеспечение PKI Client 4.6 (Release candidate)

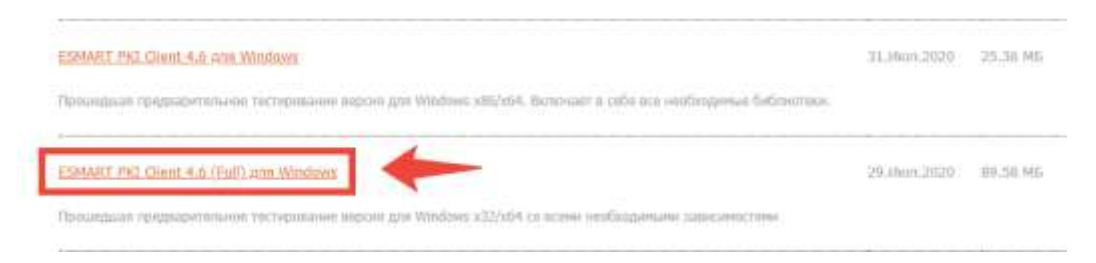

В загруженном архиве запустите файл *setup.msi* или *setup.x64.msi* в заисимости от разрядности операционной системы.

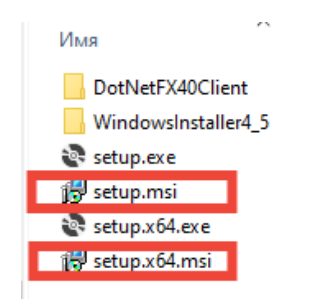

В открывшемся окне нажмите Далее

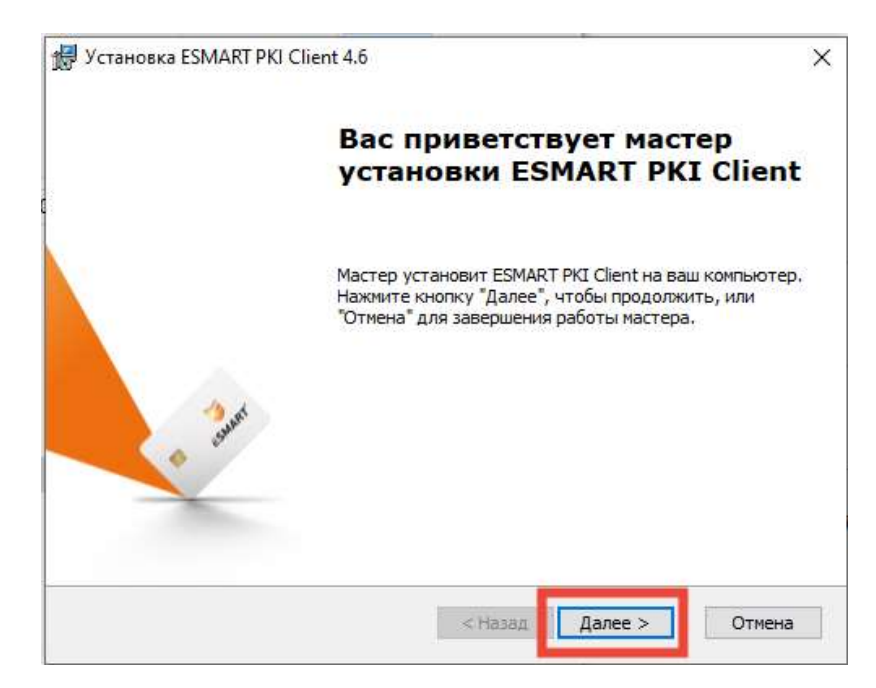

Поставьте перелючатель в положение «Я принимаю условия

лицензионного соглашения»

| 🖟 Установка ESMART PKI Clie                                                                                            | nt 4.6                                                              | ×                                                           |
|----------------------------------------------------------------------------------------------------|---------------------------------------------------------------------|-------------------------------------------------------------|
| Лицензионное соглашении<br>Пожалуйста, внимательно<br>соглашение на ESMART PKI                                         | е<br>прочтите лицензионное<br>Client                                | 🥃 ESMART'                                                   |
| ЛИЦЕНЗИОННОЕ СОГ<br>ПРОГРАММ/ ПР<br>(НЕИСК                                                                             | ЛАШЕНИЕ-ОФЕРТА НИ<br>ОГРАММНЫХ ПРОДУК<br>ЛЮЧИТЕЛЬНАЯ ЛИЦЕН          | А ИСПОЛЬЗОВАНИЕ<br>ТОВ ДЛЯ ЭВМ<br>НЗИЯ)                     |
| <ol> <li>ТЕРМИНЫ И ОПРЕДЕЛ</li> <li>В целях настоящей Оф<br/>следующем значении:</li> <li>Правообладатель -</li> </ol> | ЕНИЯ. ОБЩИЕ ПОЛОЖ<br>рерты нижеприведенные<br>ООО «АТ бюро» или ино | ЕНИЯ.<br>термины используются в<br>ое лицо (лица) из группы |
| компаний ISBC, обладающ                                                                                                | ее исключительным пра                                               | вом на 🗸 🗸                                                  |
| <ul> <li>Я принимаю условия лиценз</li> <li>Я не принимаю условия лиц</li> </ul>                                       | вионного соглашения<br>ензионного соглашения                        |                                                             |
|                                                                                                    | < Назад                                                             | Далее > Отмена                                              |

Папку установки оставьте по умолчанию

| 🥵 Установка ESMART PKI Client 4.6                                                                                         | _     |       | ×            |
|----------------------------------------------------------------------------------------------------|-------|-------|--------------|
| Выбор папки установки<br>Выбор папки для установки ESMART PKI Client.                                                     |       | ESMA  | R <i>T</i> ° |
| Для установки в эту папку нажмите кнопку "Далее". Для измене<br>установки, укажите ее вручную или нажмите кнопку "Обзор". | ния г | папки |              |
| C:\Program Files\ESMART\                                                                                                  |       | Обзор |              |
|                                                                                                    |       |       |              |
|                                                                                                    |       |       |              |
|                                                                                                    |       |       |              |
| < Назад Далее                                                                                                    | >     | Отм   | ена          |

На следующем шаге поставьте все флаги и нажмите Установить

| 🛃 Устан             | ювка ESMART PKI                                              | Client 4.6                                                 |                                                      |                                                  | )               |
|---------------------|--------------------------------------------------------------|------------------------------------------------------------|------------------------------------------------------|--------------------------------------------------|-----------------|
| Все го              | этово для начал                                              | а установки                                                |                                                      | M .                                              | CAAADT'         |
| Маст                | тер готов выполни                                            | іть установку ESN                                          | IART PKI Client.                                     |                                                  | SMARI           |
| Наж<br>прос<br>"Наз | мите кнопку "Уста<br>мотреть или измен<br>зад", чтобы завери | новить", чтобы н<br>нить какие-либо г<br>шить работу масте | ачать установку<br>араметры устан<br>гра нажмите кно | . Если вы хоти<br>овки, нажмите<br>пку "Отмена". | ите<br>е кнопку |
| <b>A</b>            | втоматически про                                             | верять наличие н                                           | ювой версии                                          |                                                  |                 |
| <b>A</b>            | втоматически зап                                             | ускать ESMART P                                            | (I Client при загр                                   | узке компьюте                                    | ера             |
|                     |                                                              |                                                            |                                                      |                                                  |                 |
|                     |                                                              |                                                            |                                                      |                                                  |                 |
|                     |                                                              |                                                            |                                                      |                                                  |                 |
|                     |                                                              |                                                            |                                                      |                                                  |                 |
|                     |                                                              |                                                            | < назад                                              | установить                                       | Отмена          |

Дождитесь окончания установки и нажмите Готово

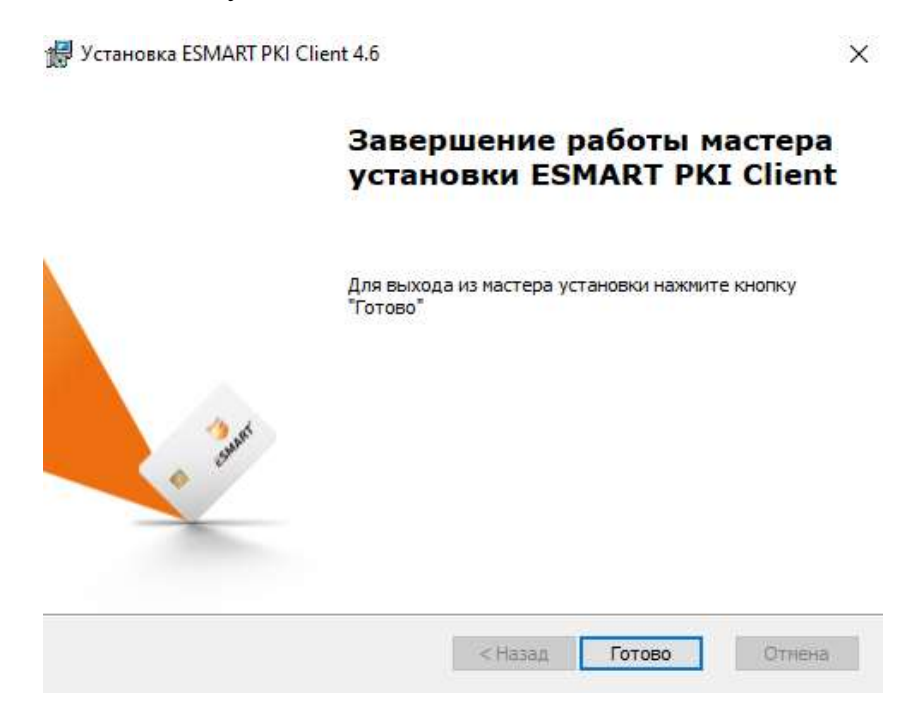

# 2.4 Установка драйвера Jacarta

Откройте страницу <u>https://www.aladdin-</u> <u>rd.ru/support/downloads/jacarta\_client</u> и загрузите файл

«ПК "Единый Клиент JaCarta 2.13" (версия для 32-битных систем)»

или

«ПК "Единый Клиент JaCarta 2.13" (версия для 64-битных систем)»

# Центр загрузки

### Единый Клиент JaCarta 2.13

ПК "Единый Клиент JaCarta" — программный комплекс, предназначенный для поддержки функций строгой двухфакторной аутентификации, настройки и работы с моделеми USB-токенов и смарт-карт JaCarta, генерации запросов на сертификаты. Версия для Microsoft Windows включает в себя компонент JaCarta SecurLogon.

Внимание пользователям EFAMC, работакощим с InCarta на компьютерах под управлением OC Microsoft. Windows! В случае установки ПК "Единий Комент JaCarta" 2.13 необходимо дополнительно установить Модуль поддержки устройств JaCarta для EFAMC.

#### Microsoft Windows

#### Дистрибутивы

ПК "Единый Клиент JaCarta 2.13" (версия для 32-битных систем)

ПК "Единый Клиент JaCarta 2.13" (версия для 64-битных систем)

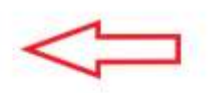

Документация

- ПК "Единый Клиент JaCarta" 213. Руководство пользователя для Windows
- 🔓 ПК "Единый Клиент JaCarta" 2.13. Руководство администратора для Windows
- ПК "Единый Клиент JaCarta" 2.13. Инструкция по сбору диагностической информации

### На следующей странице нажимаете кнопку «Скачать»

# Центр загрузки

ПК "Единый Клиент JaCarta 2.13" (версия для 64-битных систем)

| имя файла                                                                                                    | PA3MEP                                               |                                 |
|----------------------------------------------------------------------------------------------------|------------------------------------------------------|---------------------------------|
| JaCartaUnifiedClient_2.13,3.3108_win-x64_ru-Ru.msi                                                                                                    | 43 MB                                                | Скачать                         |
| 1К "Единый Клиент JaCarta" — программный комплекс, предн.<br>вухфакторной аутентификацки, настройки и работы с модел<br>'енерации запросов на сертификаты, | азначенный для поддержк<br>лями USB-токенов и смарт- | и функциистого<br>карт JaCarta, |
|                                                                                                    |                                                      |                                 |
| Актуальная информация по продукту <u>ПК "Единый Клиент IaCa</u>                                                                                            | arta".                                               |                                 |
| Актуальная информация по продукту ПК "Единый Клиент IaCa<br>← Единый Клиент IaCarta 2.13                                                                   | arta".                                               |                                 |

Запускаете загруженный файл и нажимаете «Далее»

#### Техническая поддержка

- Мои обращения
- Создать новое обращение
- Комплекты разработчика

#### Центр загрузки

Обучение и сертификация

#### Полезные ресурсы

#### База знаний

- Интеграционные инструкции
- Продукты, снятые с продаж
- Правила оказания услуг

#### Техническая поддержка

Мои обращения Создать новое обращение Комплекты разработчика

#### Центр загрузки

Обучение и сертификация

#### Полезные ресурсы

База знаний Интеграционные инструкции Продукты, снятые с продаж Правила оказания услуг

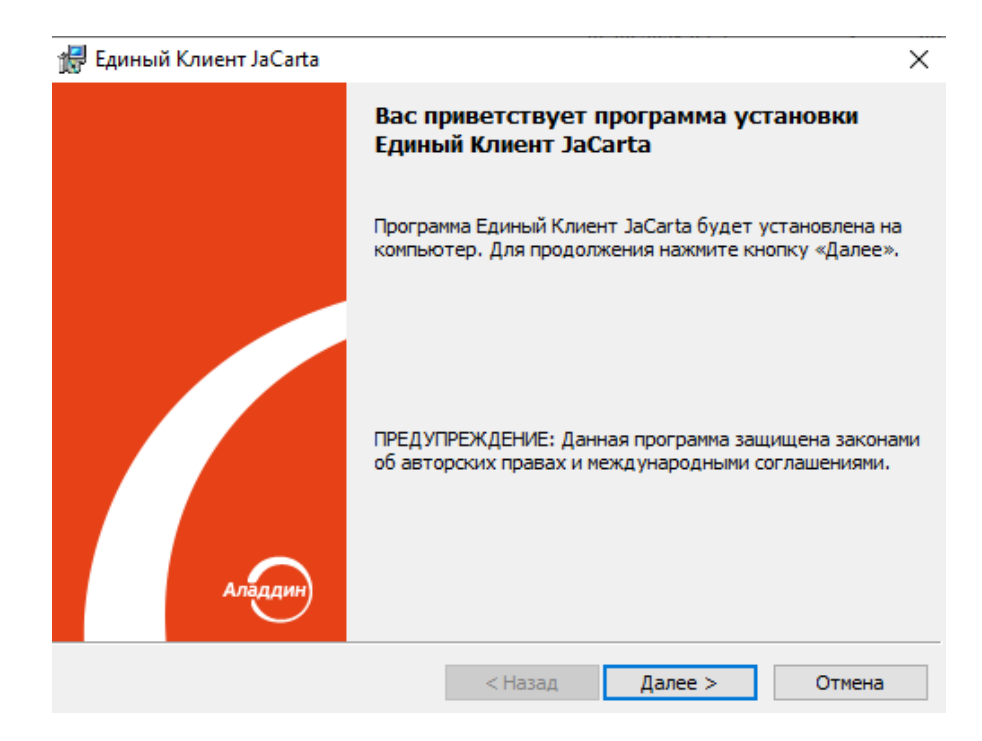

Принимаете условия лицензионного соглашения, нажимаете «Далее»

| 🚽 Единый Клиент JaCarta                               | ×     |
|-------------------------------------------------------|-------|
| Лицензионное соглашение                               |       |
| Прочтите текст лицензионного соглашения.              |       |
|                                                       |       |
| Важно:                                                | ^     |
| Пожалуйста, внимательно прочитайте дан                | ное   |
| лицензионное соглашение, прежде чем открыть пакет     | с     |
| программным обеспечением и/или использовать           | его   |
| содержимое и/или прежде, чем загружать или устанавлив | ать   |
| программное обеспечение.                              |       |
| Все указания по использованию настоящ                 | его   |
| программного обеспечения (включая, без ограниче       | ний   |
| библиотеки, утилиты, файлы для скачивания с Web-сай   | та, 🖉 |
| CD DOM DUMODOROTRO OTKODUKE K TO ROMINIOURDUMO) TO    | ·     |
| Я принимаю условия лицензионного соглашения           |       |
| О Я не принимаю условия лицензионного соглашения      |       |
| ·····                                                 |       |
|                                                       |       |
| < Назад Далее > Отн                                   | чена  |
|                                                       |       |

Выбираете стандартную установку, нажимаете «Далее»

| 🛃 Единый Кли | ент JaCarta                                    |                                  |                  | ×        |
|--------------|------------------------------------------------|----------------------------------|------------------|----------|
| Вид установ  | ки                                             |                                  |                  |          |
| Выбор наибо  | лее подходящего вида у                         | становки.                        |                  |          |
| Выберите ви  | д установки.                                   |                                  |                  |          |
| 🖲 Стандар    | отная                                          |                                  |                  |          |
| 12           | Будет установлен стан<br>(Требуется больше мес | ндартный набор<br>ста на диске.) | компонент прогр  | аммы.    |
| 🔾 Выбороч    | чная                                           |                                  |                  |          |
| 1            | Выбор необходимых ко<br>опытных пользователя   | омпонентов прог<br>ей.           | раммы. Рассчитан | на на    |
| Установка Е, | диный Клиент JaCarta в:                        |                                  |                  |          |
| C:\Progra    | m Files\JaCarta Unified Clie                   | nt\                              |                  | Изменить |
|              | [                                              | < Назад                          | Далее >          | Отмена   |

# Нажимаете «Установить»

| 🛃 Единый К.                   | лиент JaCarta ×                                                                            |
|-------------------------------|--------------------------------------------------------------------------------------------|
| <b>Установка</b><br>Вы собира | а программы автесь установить программу на компьютер.                                      |
| 1 <del>2</del>                | Нажмите кнопку "Установить", чтобы начать установку Единый Клиент<br>JaCarta на компьютер. |
|                               |                                                                                            |
|                               |                                                                                            |
|                               |                                                                                            |
|                               | < Назад Установить Отмена                                                                  |

# Дожидаетесь окончания установки

| 擐 Единый                  | Клиент JaCarta                                        |                  |                 | _       |        | × |
|---------------------------|-------------------------------------------------------|------------------|-----------------|---------|--------|---|
| <b>Установ</b><br>Устанав | ка Единый Клиент JaCarta<br>ливаются выбранные компон | ненты программы. |                 |         | _      |   |
| 12                        | Дождитесь окончания уста<br>занять несколько минут.   | ановки Единый Кл | иент JaCarta. З | Это мож | ет     |   |
|                           | Состояние:                                            |                  |                 |         |        |   |
|                           | Обновление регистрации к                              | омпонентов       |                 |         |        |   |
|                           |                                                       |                  |                 |         |        |   |
|                           |                                                       |                  |                 |         |        |   |
|                           |                                                       |                  |                 |         |        |   |
|                           |                                                       |                  |                 |         |        |   |
|                           |                                                       |                  |                 |         |        |   |
|                           |                                                       |                  |                 |         |        |   |
|                           |                                                       |                  |                 |         |        |   |
|                           |                                                       |                  |                 |         |        |   |
|                           |                                                       |                  |                 |         |        |   |
|                           |                                                       |                  |                 |         |        |   |
|                           |                                                       | < Назад          | Далее >         |         | Отмена |   |

### Нажимаете «Готово»

| 🛃 Единый Клиент JaCarta | ×                                                                                                    |
|-------------------------|----------------------------------------------------------------------------------------------------|
|                         | Программа установки завершена                                                                                                    |
|                         | Программа Единый Клиент JaCarta успешно установлена.<br>Для корректной работы всех компонентов рекомендуется<br>перезагрузить компьютер. |
|                         |                                                                                                    |
| Аладдин                 |                                                                                                    |
|                         | < Назад Готово Отмена                                                                                                    |

# 3. Загрузка и установка корневых сертификатов УЦ

Важным элементом любых криптографических ключей является сертификат или набор сертификатов поставщика (УЦ), выпустивших эти ключи и содержащих сведения для идентификации поставщика и цифровую

подпись поставщика, заверяющую действительность связи между ключом субъекта и сведениями для его идентификации. Такой сертификат или набор сертификатов поставщика принято называть «Корневыми сертификатами»

### 3.1 Автоматическая установка корневых сертификатов

Скачайте утилиту установки корневых сертификатов по ссылке <u>http://ci54.ru/files/xinstall\_cert.exe</u>. Запустите и разрешите установку всех предложенных сертификатов.

| Установка | а сертификатов                                                                                                    | $\times$ |
|-----------|----------------------------------------------------------------------------------------------------|----------|
|           | Данная программа установит сертификаты УЦ на ваш компьютер.<br>Вы хотите продолжить?                                                                                                    |          |
|           | Да Нет                                                                                                    |          |
|           |                                                                                                    |          |
| Предупре  | ждение системы безопасности                                                                                                    | $\times$ |
| <u> </u>  | Будет установлен сертификат от центра сертификации (ЦС),<br>представляющий:                                                                                                    |          |
|           | Nvsf_Center-Inform                                                                                                    |          |
|           | Windows не удается проверить, что сертификат действительно<br>получен от "Nvsf_Center-Inform". Обратитесь к "Nvsf_Center-Inform"<br>для подтверждения происхождения сертификата. В ходе этого<br>процесса вам пригодится следующее значение:                                                                  |          |
|           | Отпечаток (sha1) : B0D86DF1 D5AFCE33 4D1E4CEE 7C0A3AF1 8E816D53                                                                                                    |          |
|           | Предупреждение:<br>Если вы установите этот корневой сертификат, Windows будет<br>автоматически доверять любому сертификату, выданному этим<br>ЦС. Установка сертификата с неподтвержденным отпечатком<br>представляет риск для безопасности. Если вы нажмете кнопку "Да",<br>вы принимаете на себя этот риск. |          |
|           | Вы хотите установить этот сертификат?                                                                                                    |          |
|           | Да Нет                                                                                                    |          |

### 3.2 Ручная установка корневых сертификатов

**Примечание:** Если Вы выполнили автоматическую установку корневых сертификатов в пункте 3.1, то ручную установку корневых сертификатов выполнять **не нужно**, переходите к разделу 4.

### 3.2.1 Установка в доверенные корневые центры сертификации

Скачайте со страницы <u>https://e-trust.gosuslugi.ru/MainCA</u> сертификаты

<u>ПАК "Головной удостоверяющий центр" (действует с 20.07.2012 по</u> <u>17.07.2027)</u>

| RAHBA                                                                                                    | АККРЕДИТАЦИЯ                                                                                                    | головной ит                                                                                                    | РЕЕСТРЫ •                                                                                          | ОБЪЕКТНЫЕ ИДЕНТИФИКАТОРЫ РФ                                                                                                    | МОНИТОРИНГУЦ                                                 |
|----------------------------------------------------------------------------------------------------|----------------------------------------------------------------------------------------------------|----------------------------------------------------------------------------------------------------|----------------------------------------------------------------------------------------------------|----------------------------------------------------------------------------------------------------|--------------------------------------------------------------|
| ормативны                                                                                                    | не документы                                                                                                    | КОНТАКТЫ                                                                                                    |                                                                                                    |                                                                                                    |                                                              |
| нный разде                                                                                                    | л содержит инфор                                                                                                    | мацию о головном у                                                                                                    | /достоверяюще                                                                                      | м центре                                                                                                    |                                                              |
| оответствии с (<br>«тронной под/<br>ссовых комму                                                                                                    | Постановлением Прав<br>мсн» функции головии<br>никаций Российской (                                                                                                    | ительства РФ от 28.11.2<br>Эго удостовержющего ц<br>ждерации                                                                                                    | 011 №976 «О федер<br>ентра в отношении                                                             | ральном органе исполнительной власти, уполномо<br>акиредитованных удостоверяющих центроё осуще                                                                         | ченном в сфере использовани<br>естелнет Министерство связи и |
| Общие свед                                                                                                    | тения                                                                                                    |                                                                                                    |                                                                                                    |                                                                                                    |                                                              |
| WHH.                                                                                                    | 7710474375                                                                                                    |                                                                                                    |                                                                                                    |                                                                                                    |                                                              |
| OFPH                                                                                                    | 1047702026701                                                                                                    |                                                                                                    |                                                                                                    |                                                                                                    |                                                              |
| эл кочта                                                                                                    | dit@minsvyaz.ru                                                                                                    |                                                                                                    |                                                                                                    |                                                                                                    |                                                              |
| Water waity or a                                                                                                    | Public Commission and day                                                                                                    |                                                                                                    |                                                                                                    |                                                                                                    |                                                              |
| ALCO-POINT A PT                                                                                                    | CHERT WITH HERE AN ARE THE                                                                                                    |                                                                                                    |                                                                                                    |                                                                                                    |                                                              |
| Адрес:                                                                                                    | Москва, ул. Тверская                                                                                                    | д 7                                                                                                    |                                                                                                    |                                                                                                    |                                                              |
| Адрес:<br>ПАК "Голов<br>Класс средст                                                                                                    | Москва, ул. Тверская<br>ной удостоверяют<br>э ЭП КВ2                                                                                                    | д 7<br>ций центр"                                                                                                    |                                                                                                    |                                                                                                    |                                                              |
| Адрес:<br>ПАК "Голов<br>Класс средст<br>Средства УЦ                                                                                                    | москва, ул. Тверская<br>ной удостоверяют<br>в ЭП. КВ2<br>ПАК «Головной                                                                                                    | д 7<br>ций центр"<br>/Ц»                                                                                                    |                                                                                                    |                                                                                                    |                                                              |
| Адрес:<br>ПАК "Голов<br>Класс средств<br>Средства УЦ<br>Адрес:                                                                                                    | москва, ул. Тверская<br>ной удостоверяют<br>в ЭП КВ2<br>ПАК «Головной<br>Москва, ул. Твер                                                                                                    | д 7<br>ций центр"<br>/Ц»<br>ская, д 7                                                                                                    |                                                                                                    |                                                                                                    |                                                              |
| ПАК "Голов<br>Класс средст<br>Средства УЦ<br>Адрес:<br>Ключи проверн                                                                                                    | москва, ул. Тверская<br>ной удостоверяют<br>в ЭП КВ2<br>ГЭАК «Головной<br>Москва, ул. Твер<br>ак ЭП улогномоченных                                                                                                    | д 7<br>ций центр"<br>/Ц»<br>ская, д 7<br>лиц                                                                                                    |                                                                                                    |                                                                                                    |                                                              |
| Адрет:<br>ПАК "Голов<br>Класс средст<br>Средства УЦ<br>Адрес:<br>Ключи провери<br>Идентиф                                                                                            | москва, ул. Тверская<br>ной удостоверяют<br>в ЭП. КВ2<br>ПАК «Головной<br>Москва, ул. Твер<br>ак ЭП уполномоченных<br>икатор ключа: 889                                                                                                    | д 7<br>ций центр"<br>/Ц»<br>(хая, д. 7<br>:гоц<br>183В891851E8EF9C0                                                                                                    | 278B8EAC8D420                                                                                      | 18255C95D                                                                                                    |                                                              |
| Адрес.<br>ПАК "Голов<br>Класс средств<br>Средства ИЦ<br>Адрес.<br>Ключи проверя<br>Идентиф<br>Сертифика                                                                              | москва, ул. Тверская<br>ной удостоверяют<br>в ЭП. КВ2<br>ПАК «Головной<br>Москва, ул. Твер<br>ак ЭП уполномоченных<br>икатор ключа: 889<br>пы ключа проверяя ЭП                                                                               | д 7<br>ций центр"<br>/Ц»<br>гоц<br>183В891851Е8ЕF9C0                                                                                                    | 278B8EAC8D420                                                                                      | 18255C95D                                                                                                    |                                                              |
| Адрес:<br>ПАК "Голов<br>Класс средств<br>Средства УЦ<br>Адрес:<br>Ключи провери<br>Идентифи<br>Сертифика<br>Кому<br>выдан                                                            | Москва, ул. Тверская<br>ной удостоверяют<br>в ЭП. КВ2<br>ПАК «Головной<br>Москва, ул. Твер<br>икатор ключа: 889<br>пы ключа опреряя ЭП<br>СN=Головной удо<br>STREET=125375                                                                    | д 7<br>ций центр"<br>/Ц»<br>ская, д. 7<br>.пиц<br>83B891851E8EF9C0<br>столерлающий центр. Ин<br>г. Мосява, ул. Теерская,                                                                          | 278B8EAC8D420<br>IH=D07710474375.1<br>д. Г. L=Mocesa. S=                                           | NB255C95D<br>OFPH=1047702025701, O=Newconcess. Poccan,<br>777; Mocka, C=RU, E=db@minsvyaz.ru                                                                           |                                                              |
| леоксан Уц<br>Адрес:<br>ПАК "Голов<br>Класс средств<br>Средства УЦ<br>Адрес:<br>Ключи провери<br>Идентиф<br>Сертифика<br>Кому<br>выдан<br>Кем<br>вкдан                               | москва, ул. Тверская<br>москва, ул. Тверская<br>элт. КВ2<br>ПАК «Головной<br>Москва, ул. Твер<br>ак ЭЛТ улотномоченных<br>икатор ключа; 889<br>ты ключа проверки ЭП<br>СN=Головной удо<br>ул. Тверская, д. 7.                                 | д 7<br>ций центр"<br>УЦ»<br>ская, д 7<br>гиц<br>из38891851E8EF9C0<br>ктоперяющий центр. Ин<br>г Мохва, ул. Тверская,<br>ктоверяющий центр. Ин<br>г обевряющий центр. Ин<br>г обевряющий центр. Ин | 278B8EAC8D420<br>н+=007710474375.1<br>д 7°. L=Mod74375.1<br>и+=007710474375.1<br>ща. C=RU, E=dti@r | ИВ255С95D<br>ОГРН=1047702026701, О=№мнокомсвязь Россим,<br>77 г. Москва, С=RU, E=db@minsvyaz.ru<br>ОГРН=1047702026701, О=Минжомсвязь Россим, S1<br>типскула.ru         | TREET+**125375 r. Mock88;                                    |
| Адрес:<br>ПАК "Голов<br>Класс средств<br>Средства УЦ<br>Адрес:<br>Ключи провери<br>Идентиф<br>Сертифика<br>Сертифика<br>Выдан<br>Кам<br>выдан<br>Сертифика                           | Москва, ул. Тверская<br>ной удостоверяют<br>в ЭП. Кв2<br>ПАК «Головной<br>Москва, ул. Твер<br>и ЭП уполномоченных<br>икатор ключа: 885<br>ты ключа проверяя ЭП<br>СN=Головной удо<br>ул. Тверская, д. 7<br>вый<br>34681E40CB41E7              | д 7<br>ций центр"<br>УЦ»<br>ская, д. 7<br>гиц<br>взВе91851Е8ЕF9C0<br>столеряющий центр. Ин<br>г. Мосява, ул. Тверская<br>стоверяющий центр. Ин<br>г. Ъносява, 39-77 г. Мос<br>33464087C876929429  | 278B8EAC8D420<br>HH=807710474375.1<br># 7".L=M0cx8a.S=<br>HH=007710474375.1<br>xea.C=RU,E=d1@r     | <b>18255С95D</b><br>ОГРН=1047702026701, О=Эленкомсвязь России,<br>77 г. Москва, С-RU, E=dbigminsvyaz.ru<br>ОГРН=1047702026701, О=Манжомсвязь России, S1<br>піпяvyaz.ru | TREET+**125375 r. Mock88;                                    |
| Адрес:<br>ПАК "Голов<br>Класс средств<br>Средства УЦ<br>Адрес:<br>Ключи проверя<br>Идентиф<br>Сертифика<br>Кому<br>выдан:<br>Кем<br>Выдан:<br>Комр<br>выдан:<br>Серийства<br>Действа | Москва, ул. Тверская<br>ной удостоверяют<br>в ЭП. КВ2<br>ПАК «Головной<br>Москва, ул. Твер<br>икатор ключа: 889<br>ты ключа проверан ЭП<br>СN=Головной удо<br>STREET=125373<br>СN=Головной удо<br>ул. Тверская, д. 7<br>вай<br>34661E40CB41E7 | д 7<br>ций центр"<br>УЦ»<br>ская, д. 7<br>гиц<br>взавертвоцей центр. Ин-<br>г. Мосява, ул. Теерская,<br>стовертвоцей центр. Ин-<br>г. L=Mocква, S=77 г. Мос<br>33А9А087C876929А29<br>7.07.2027    | 278B8EAC8D420<br>HH=D07710474375.1<br>4.7°, L=MAcessa.S=<br>HH=007710474375.1<br>X8a. C=RU, E=d1@r | NB255C95D<br>ОГРН=1047702026701, О=Минисиксваь России,<br>77 г. Москва, С-RU, E=db@minsvyaz.ru<br>ОГРН=1047702026701, О=Минисиксвазь России, S1<br>піпяvyaz.ru         | TREET~"125375 f. Mocker,                                     |

ПАК "Минкомсвязь России" (действует с 06.07.2018 по 01.07.2036)

| пасс средств ЭП:                                                              | K82                                                                                                    |
|-------------------------------------------------------------------------------|----------------------------------------------------------------------------------------------------|
| редства УЦ                                                                    | TAK «Галовной УЦ»                                                                                                    |
| арес:                                                                         | Mockaa, yn. Teepokan, g. 7                                                                                                    |
| ючи проверки ЭП                                                               | уполномоченных лиц                                                                                                    |
| Идентификат                                                                   | ор ключа: C254F1B46BD44CB7E06D36B42390F1FEC33C9B06                                                                                                    |
| Сертификаты кл                                                                | оча проверки ЭП:                                                                                                    |
| Кому выдан                                                                    | СN=Миниомсвязь России, ИНН=007710474375, ОГРН=1047702026701, О=Миниомсвязь России, STREET=улица Теерская, дом 7, L=с Москва, S=77 Москва, C=RU, E=dtigmnesvyaz.ru        |
| Кем выдан                                                                     | СN=Минисиксвязь России, ИНН=007710474375, ОГРН=1047702026701, О=Минисиксвязь России, STREET="улица Тверская, дом 7", L=с<br>Москва, S=77 Москва, C=RU, E=dil@minsvyaz.ru |
| Серийный<br>номер                                                             | 4E6D478B26F27D657F788E025CE3D393                                                                                                    |
| Действует.                                                                    | c 06 07 2018 no 01.07.2036                                                                                                    |
| Отпечаток                                                                     | звсерс14097010с41A26E956AD851F81C842415A                                                                                                    |
| Appeca nytinika<br>• bila./ressit<br>• http://comparesit<br>• http://ressiele | ий списков аннупированных сертификатов<br>81.mt/scdp/gut_gost12.crl<br>gom.ru/cdp/gut_gost12.crl                                                                         |
|                                                                               |                                                                                                    |

Поочередно установите сертификаты в доверенные корневые центры сертификации:

двойным щелчком мыши откройте скачанный файл и в открывшемся окне сертификата нажмите кнопку «Установить сертификат»:

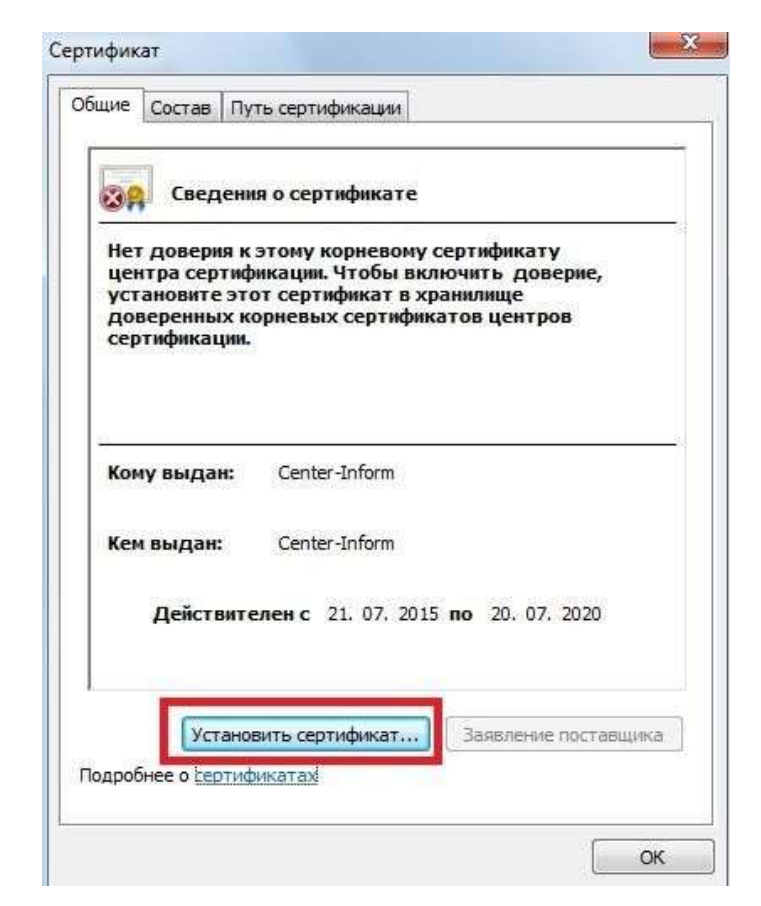

Откроется Мастер импорта сертификатов. Нажмите кнопку «Далее»:

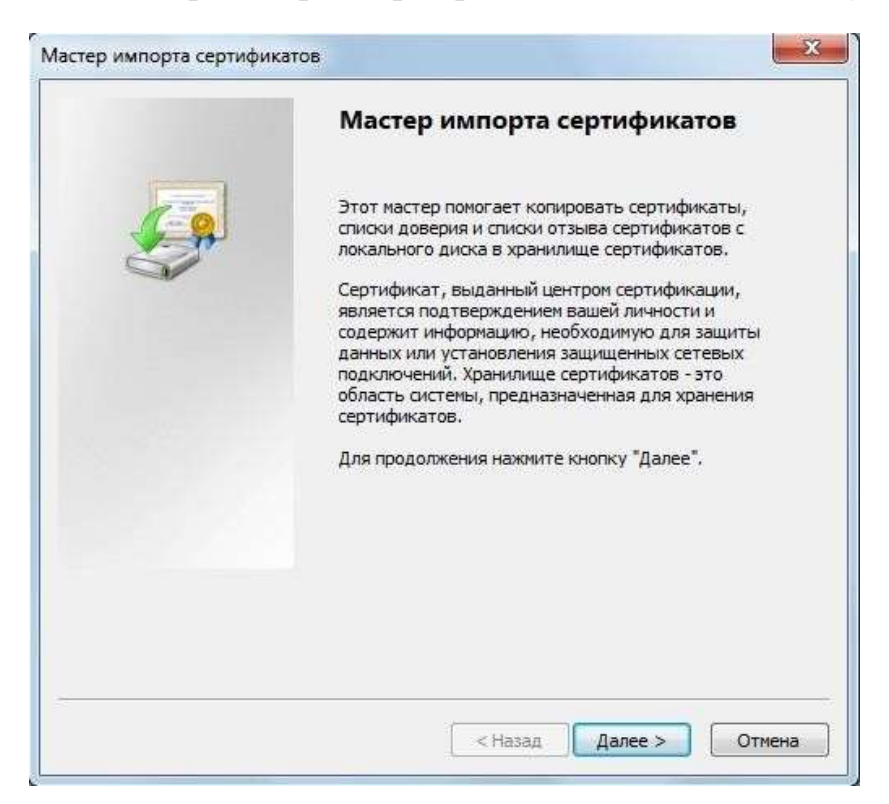

Выберите пункт «Поместить все сертификаты в следующее хранилище» и нажмите кнопку «Обзор».

| Кранилищ       | е сертификатов                    |                                |                              |                |            |
|----------------|-----------------------------------|--------------------------------|------------------------------|----------------|------------|
| Храни<br>храня | пища сертифика<br>гся сертификать | тов - это сист<br>ы,           | емные области                | , в которых    |            |
| Выбор<br>можно | хранилища мож<br>указать размеш   | ет быть прои:<br>цение сертифи | веден Window<br>ката вручную | s автоматичес  | ки, или же |
| O              | Автоматически і                   | зыбрать храні                  | илище на основ               | зе типа сертис | фиката     |
| 0              | Поместить все с                   | ертификаты в                   | следующее х                  | ранилище       |            |
|                | Хранилище серт                    | ификатов:                      |                              |                |            |
|                |                                   |                                |                              |                | Обзор      |
|                |                                   |                                |                              |                |            |
|                |                                   |                                |                              |                |            |
|                |                                   |                                |                              |                |            |
|                |                                   |                                |                              |                |            |
|                |                                   |                                |                              |                |            |
| одробнее       | о хранилищах о                    | сертификатов                   |                              |                |            |
|                |                                   |                                |                              |                |            |
|                |                                   |                                |                              |                |            |

В окне «Выбор хранилища сертификата» выберите папку «Доверенные корневые центры сертификации» и нажмите кнопку «ОК»:

| Доверенные корневые центры сертифи<br>Доверительные отношения в предпри<br>Промежуточные центры сертификаци |     | Личное                               |
|----------------------------------------------------------------------------------------------------|-----|--------------------------------------|
| Доверительные отношения в предпри<br>Промежуточные центры сертификаци                                       |     | Доверенные корневые центры сертифи   |
| Промежуточные центры сертификаци                                                                            | -   | Доверительные отношения в предпри    |
|                                                                                                    |     | Промежуточные центры сертификаци     |
| 🛄 Объект пользователя Active Directory                                                                      | -   | Объект пользователя Active Directory |
| Поверенные издатели                                                                                         | 100 | Ловеренные изпатели                  |

Указав хранилище сертификата, нажмите кнопку «Далее»:

| Хранили      | ще сертификатов                                                                                                |
|--------------|----------------------------------------------------------------------------------------------------|
| Хран<br>хран | иилища сертификатов - это системные области, в которых<br>иятся сертификаты.                                   |
| Выб<br>мож   | ор хранилища может быть произведен Windows автоматически, или же<br>но указать размещение сертификата вручную. |
| ¢            | ) Автоматически выбрать хранилище на основе типа сертификата                                                   |
|              | Поместить все сертификаты в следующее хранилище                                                                |
|              | Хранилище сертификатов:                                                                                        |
|              | Доверенные корневые центры сертификации Обзор                                                                  |
|              |                                                                                                    |
|              |                                                                                                    |
|              |                                                                                                    |
| юдробн       | ее о хранилищах сертификатов                                                                                   |
|              |                                                                                                    |
|              |                                                                                                    |

Для завершения установки сертификата нажмите кнопку «Готово»:

| Мастер импорта сертификато | B                                                                                                    |
|----------------------------|----------------------------------------------------------------------------------------------------|
|                            | Завершение мастера импорта<br>сертификатов<br>Сертификат будет импортирован после нажатия<br>кнопки "Готово".<br>Были указаны следующие параметры: |
|                            | Хранилище сертификатов, выбранное пользователен<br>Содержание                                                                                      |
|                            | < Назад Готово Отмена                                                                                                    |

Появится «Предупреждение системы безопасности»:

| A | Готовится установка сертификата от центра сертификации (ЦС) в<br>этом домене: |
|---|-------------------------------------------------------------------------------|
|   | Center-Inform                                                                 |
|   | Не удается проверить, что сертификат принадлежит                              |
|   | "Center-Inform". Обратитесь к "Center-Inform" и подтвердите его               |
|   | происхождение. Следующие числа будут полезны для данного                      |
|   | процесса:                                                                     |
|   | Отпечаток (sha1) : 29CD631C 70D84EB9 B714496A 83A2770D DC06D5E                |
|   | Предупреждение:                                                               |
|   | Если установить данный корневой сертификат, то Windows                        |
|   | автоматически будет доверять любому сертификату, выданному                    |
|   | ЦС. Установка сертификата без отпечатка может привести к риску                |
|   | безопасности. "Да" указывает, что риск принимается.                           |
|   | Установить данный сертификат?                                                 |
|   | 0542 81 (64)                                                                  |
|   |                                                                               |
|   |                                                                               |
|   | Ла Нет                                                                        |

Подтвердите установку сертификата нажатием кнопки «Да». Мастером будет выдано сообщение об успешном импорте сертификата:

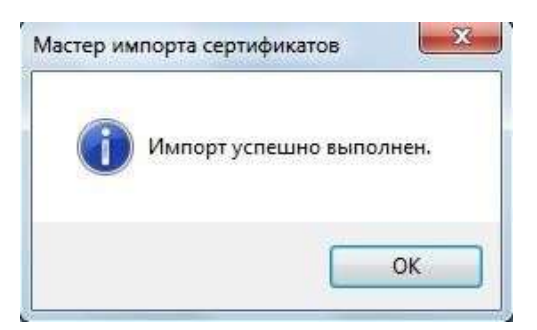

Нажатием кнопок «ОК» закройте окна сообщения и сертификата.

### 3.2.2 Установка в промежуточные центры сертификации

**UEHTPHHOPM** 

Скачайте со страницы <u>http://www.ci54.ru/index.php?id=73</u> следующие сертификаты

- <u>Корневой сертификат ПУЦ аккредитованного в МКС</u> <u>Новосибирского филиала АО «ЦентрИнформ» в соответствии с 63-ФЗ от</u> <u>31.07.2018 (ГОСТ 34.10-2012)</u>

- <u>Корневой сертификат ПУЦ аккредитованного в МКС</u> <u>Новосибирского филиала АО «ЦентрИнформ» в соответствии с 63-ФЗ от</u> <u>15.11.2017</u>

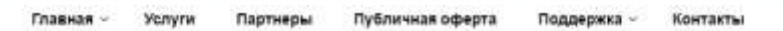

# СЕРТИФИКАТЫ

Аккредитованный в Минкомсвязи удостоверяющий центр для выпуска квалифицированных сертификатов ЭП

Корневой сертификат ПУЦ аккредитованного в МКС Новосибирского филиала АО «ЦентрИнформ» в соответствии с 63-ФЗ от 10.09.2019 (ГОСТ 34.10-2012) (Скачать).

Список отозванных сертификатов ПУЦ аккредитованного в МКС Новосибирского филиала АО «ЦентрИнформ» в соответствии с 63-ФЗ (ГОСТ 34.10-2012) (Скачать) (Скачать).

Корневой сертификат ПУЦ аккредитованного в МКС Новосибирского филиала АО «ЦентрИнформ» в соответствии с 63-ФЗ от 31.07.2018 (ГОСТ 34.10-2012) (Скачать).

Список отозванных сертификатов ПУЦ аккредитованного в МКС Новосибирского филиала АО «ЦентрИнформ» в соответствии с 63-ФЗ (ГОСТ 34.10-2012) (Скачать).

Формы заявлений на ОТЗЫВ, ПРИОСТАНОВЛЕНИЕ и ВОЗОБНОВЛЕНИЕ сертификатов.

Утилита для установки корневых сертификатов

Установка корневых сертификатов в промежуточные центры сертификации выполняется аналогично установке сертификатов в доверенные корневые центры, с той лишь разницей, что в качестве хранилища сертификата необходимо указать «Промежуточные центры сертификации»:

| er fi | 🗍 Личное                    |             |
|-------|-----------------------------|-------------|
| -     | 📃 Доверенные корневые цен   | тры сертиф  |
| -     | 🧧 Доверительные отношения   | в предпри   |
|       | 🗒 Промежуточные центры се   | ртификации  |
|       | 🗧 Объект пользователя Activ | e Directory |
| F     | Поверенные издатели         |             |
| 6     | III                         | +           |

### 4. Установка Личного сертификата

Под установкой личного сертификата понимается установка сертификата субъекта (вашего сертификата) в хранилище «Личные» с формированием ссылки на закрытый ключ, соответствующий данному сертификату.

Установку Личного сертификата рекомендуем выполнять в приведенной ниже последовательности.

4.1) Подключите ключевой носитель (Rutoken или eToken) с вашей ЭП к USB-порту компьютера.

4.2) Запустите КриптоПро CSP (Панель управления -> КриптоПро CSP). В открывшемся окне управления свойствами КриптоПро CSP на вкладке «Сервис» нажмите кнопку «Посмотреть сертификаты в контейнере»:

|                                                         | Безопасность                                                                  | Winlogon                                          | Настройки TLS                       |
|---------------------------------------------------------|-------------------------------------------------------------------------------|---------------------------------------------------|-------------------------------------|
| Общие                                                   | Оборудование                                                                  | Сервис                                            | Дополнительно                       |
| Контейнер з<br>Эти мастера<br>удалить кон               | акрытого ключа<br>позволяют протести<br>тейнер закрытого клі                  | оовать, скопиро<br>оча с носителя                 | овать или                           |
| Протестир                                               | овать Скопирс                                                                 | вать                                              | Удалить                             |
| сертификат<br>Личный серт<br>Этот мастер<br>контейнерог | ов.<br>Просмотреть<br>ификат<br>позволяет связать се<br>а закрытого ключа, уч | сертификаты в<br>ртификат из ф<br>становив этот с | контейнере<br>айла с<br>ертификат в |
| хранилище.                                              | Установи                                                                      | ть личный серт                                    | ификат                              |
|                                                         | ытых ключей                                                                   |                                                   |                                     |
| Пароли закр                                             |                                                                               |                                                   |                                     |
| Пароли закр<br>Эти мастера<br>ключей или                | позволяют изменить<br>удалить запомненные                                     | пароли (ПИН-ко<br>ранее пароли.                   | оды) закрытых                       |

4.3) Откроется окно указания контейнера закрытого ключа:

| Контейнер закрытого ключа                                                           |                                          | -                                                                                                    |
|-------------------------------------------------------------------------------------|------------------------------------------|----------------------------------------------------------------------------------------------------|
| Введите или укажите контейнер<br>сертификатов в этом контейнер                      | р закрытого ключа для<br>је              | просмотра                                                                                                    |
|                                                                                     |                                          |                                                                                                    |
|                                                                                     |                                          |                                                                                                    |
| мя ключевого контейнера:                                                            |                                          | in the second second se |
|                                                                                     |                                          | Обзор                                                                                                    |
|                                                                                     |                                          | По сертификати                                                                                                    |
| <ul> <li>Пользователя</li> </ul>                                                    | evinep.                                  | The cep industry.                                                                                                    |
|                                                                                     |                                          |                                                                                                    |
| 🔘 Компьютера                                                                        |                                          |                                                                                                    |
| Компьютера                                                                          |                                          |                                                                                                    |
| Компьютера<br>ыберите CSP для поиска ключевых к                                     | онтейнеров:<br>ntographic Service Provid | er 🔹                                                                                                    |
| Компьютера<br>ыберите CSP для поиска ключевых к<br>Сгурto-Pro GOST R 34.10-2001 Cry | онтейнеров:<br>ptographic Service Provid | er 🔹                                                                                                    |

4.4) Нажатием кнопки «**Обзор**» отройте окно выбора ключевого контейнера. В списке обнаруженных ключевых контейнеров укажите контейнер вашей ЭП и нажмите кнопку «**ОК**».

|                           | 00:09:42                     |
|---------------------------|------------------------------|
| Выбор ключевого кон       | тейнера                      |
| <u>В списке показыват</u> | ь:                           |
| • Дружественные           | е имена 🛛 🔿 Уникальные имена |
| Список ключевых кон       | тейнеров пользователя:       |
| Aladdin Token 3C 0        | ЗАО Рога и Колыта            |
|                           |                              |
|                           |                              |
|                           |                              |
|                           |                              |
|                           |                              |
|                           |                              |

4.5) Имя выбранного ключевого контейнера будет подставлено в соответствующее поле. Нажмите кнопку «Далее»:

| Контейнер закрытого ключа                                                                                                    |                                                         |                |
|----------------------------------------------------------------------------------------------------|---------------------------------------------------------|----------------|
| Введите или укажите контейн                                                                                                    | ер закрытого ключа для                                  | я просмотра    |
| сертификатов в этом контейн                                                                                                    | epe                                                     | 9              |
|                                                                                                    |                                                         |                |
|                                                                                                    |                                                         |                |
| ия ключевого контейнера:                                                                                                    |                                                         |                |
| ЗАО Рога и Копыта                                                                                                    |                                                         | О <u>б</u> зор |
|                                                                                                    |                                                         | По сертификату |
| зеденное имя задает ключевой кон<br>• Пользователя<br>С Компьютера                                                                                                    | тейнер:                                                 |                |
| зеденное имя задает ключевой кон<br>Пользователя<br><u>Компьютера</u><br><u>Компьютера</u><br><u>Компьютера</u><br><u>В</u> ерите CSP для поиска ключевых<br><u>Соците Pro GOST P. 34. 10-2001 C</u> | тейнер:<br>контейнеров:<br>rvntographic Service Provi   | der V          |
| зеденное имя задает ключевой кон                                                                                                    | т ейнер:<br>контейнеров:<br>iryptographic Service Provi | der 💌          |
| зеденное имя задает ключевой кон                                                                                                    | rreинер:<br>контейнеров:<br>ryptographic Service Provi  | der 💌          |

4.6) Откроется окно просмотра и установки сертификата:

| Сертификат:              | Бендер Остап Ибрагимович                                        |  |  |
|--------------------------|-----------------------------------------------------------------|--|--|
| Сұбъект:                 |                                                                 |  |  |
| Поставщик:               | E=ca@r54.center-inform.ru, C=RU, S=Новосибирская область, L=Нов |  |  |
| Действителен <u>с</u> :  | ; 02 августа 2011 г. 11:31:00                                   |  |  |
| Действителен <u>п</u> о: | 02 августа 2012 г. 11:40:00                                     |  |  |
| Серийный <u>н</u> омер:  | 1F71 D773 F00C 2010 04CC                                        |  |  |
|                          | Свойства<br>Обзор                                               |  |  |

**Примечание:** Полную информацию о сертификате можно получить нажатием кнопки «Свойства».

4.7) Нажатием кнопки «Установить» будет выполнена установка сертификата выбранного ключевого контейнера в хранилище Личных сертификатов:

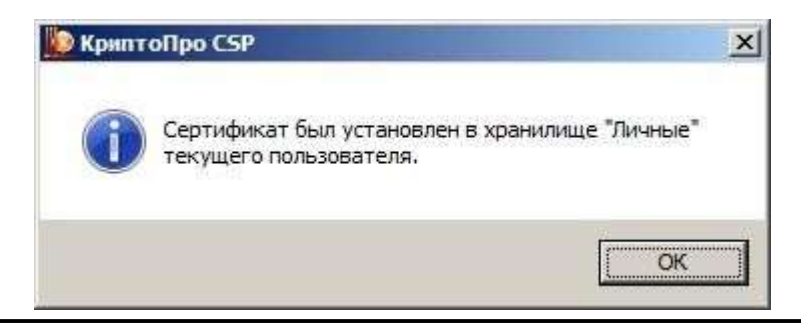

**Примечание:** Если в настройках ключевых носителей установлены параметры автоматической установки сертификатов с данного типа носителей, то при первом подключении вашего ключевого носителя размещенный на нем сертификат был автоматически установлен в хранилище личных сертификатов, о чем системой будет выдано соответствующее сообщение:

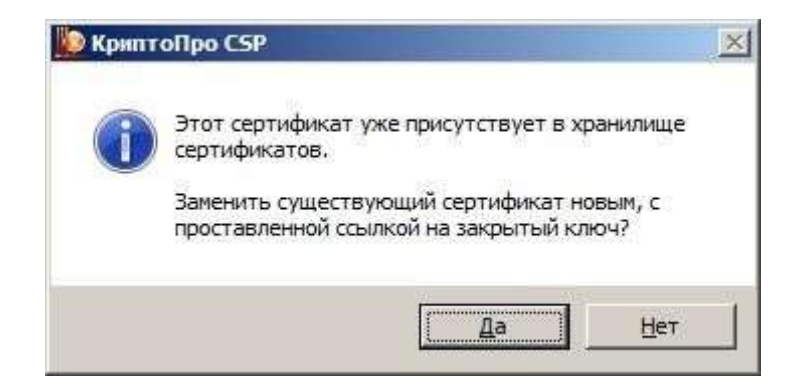

Нажатием кнопки «Да» будет выполнена замена ранее установленного Личного сертификата выбранным, нажатием кнопки «Нет» установка выбранного сертификата будет отменена. Вы можете выбрать любой вариант — на результат установки Личного сертификата это никак не повлияет.

Завершив установку Личного сертификата, закройте окна Сертификата и КриптоПро CSP.

### Заключение

Если у вас возникли вопросы или проблемы, связанные с выполнением каких-либо из вышеперечисленных установок и/или настроек, вы можете в рабочие дни с 9:00 до 18:00 (в пятницу до 17:00) обратиться в службу технической поддержки пользователей Новосибирского филиала АО «ЦентрИнформ» по телефону (383) 383-30-03.

Вы также можете воспользоваться платными услугами поддержки пользователей в режиме удаленного доступа («Однократная удаленная установка и настройка ПК» и/или «Годовая удаленная поддержка рабочего места»).

При обращении в техническую поддержку желательно предварительно скачать и запустить программу удаленного доступа. Скачать их можно по ссылкам <u>TeamViewer</u>, <u>Ammyy Admin</u>, <u>СБИС(удаленный помощник)</u>

## Желаем успехов!